# Step 1 系統自動派發會員登入信

高雄市公務人員協會網站 -- 會員註冊審核結果通知函 🕨 💵 💷

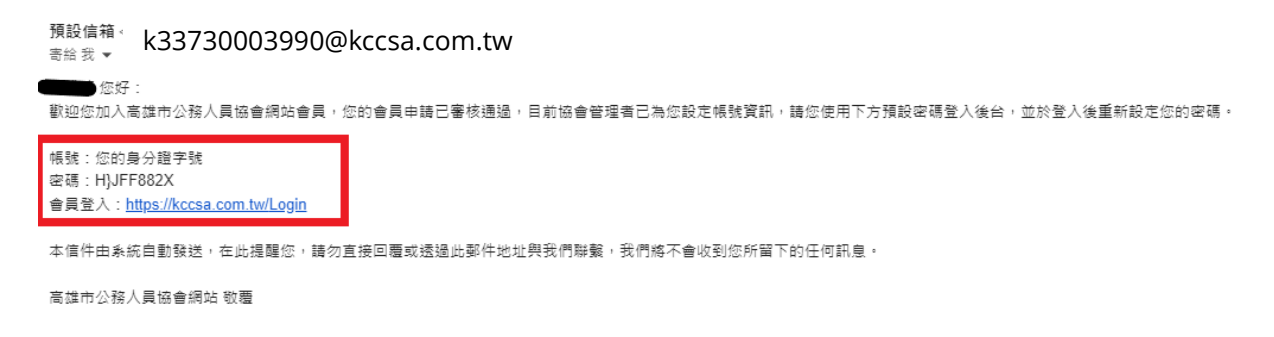

會員至註冊信箱查收信件,信件內容說明包含帳號 (身分證字號)、預設密碼、協會網

址,如附圖,點擊信內網址即可至網站登入頁面。

#### Step 2 會員登入

會員登入

| 請輸入您的帳號密碼<br>臺  購輸入您的帳號(身分證字號)             |  |
|--------------------------------------------|--|
| 請輸入您個人密碼,6-18位元密碼                          |  |
| <u>忘記容碼?</u><br>驗證碼 (必須)<br>(動漫圖片可重新產生驗證碼) |  |
| 議輸入驗證碼(必填)<br>→ 即註冊會員?                     |  |
|                                            |  |

# Step 3 提示框-按下「確定」

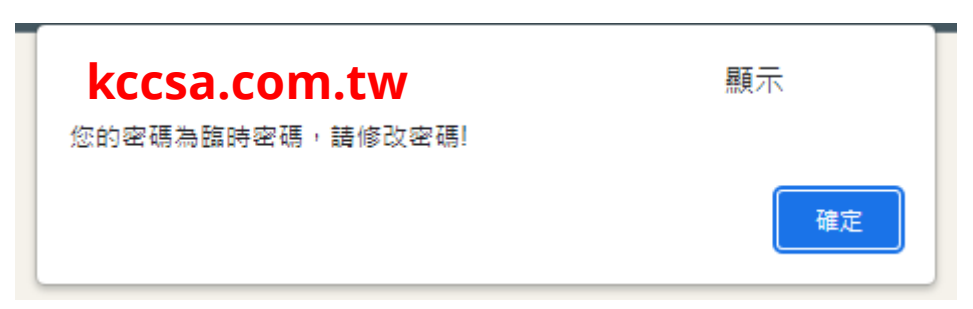

回首頁 登入

#### Step 4 網站自動跳轉至重設密碼

重設密碼

| 密碼至少要8個字元,且包含一個數字或特殊字元。 | 設定新密碼(24集)                | 諸輸入新定碼                  |
|-------------------------|---------------------------|-------------------------|
| 再次確認新密碼 (必填) 請再次輸入新密碼   |                           | 老陽至少要8個字元,且包含一個數字或特殊字元。 |
|                         | 再次確認新密碼 ( <u>&amp;填</u> ) | 請再次輸入新密碼                |

## Step 5 密碼已變更提示,須以新密碼重新登入

重設密碼

| $\odot$              |
|----------------------|
| 重設密碼完成!              |
| 您的密碼已變更,下次登入時請使用新密碼。 |
|                      |
|                      |

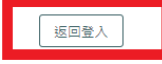

## Step 6 重新登入

會員登入

| 調輸入您的帳號密碼                                        |  |
|--------------------------------------------------|--|
| 議軸入您的帳號(與分證字號)                                   |  |
| iii 請輸入您個人密碼,6-18位元密碼                            |  |
| 驗證碼 (2)項<br>C K A Z<br>● 腔取驗證碼<br>(點編圖片可重新產生驗證碼) |  |
| 請輸入驗證碼(必填)                                       |  |
| 江山市世界省合                                          |  |

| 回自興 | し   気人 |
|-----|--------|

### Step 7 系統自動跳轉至會員證

會員數位證

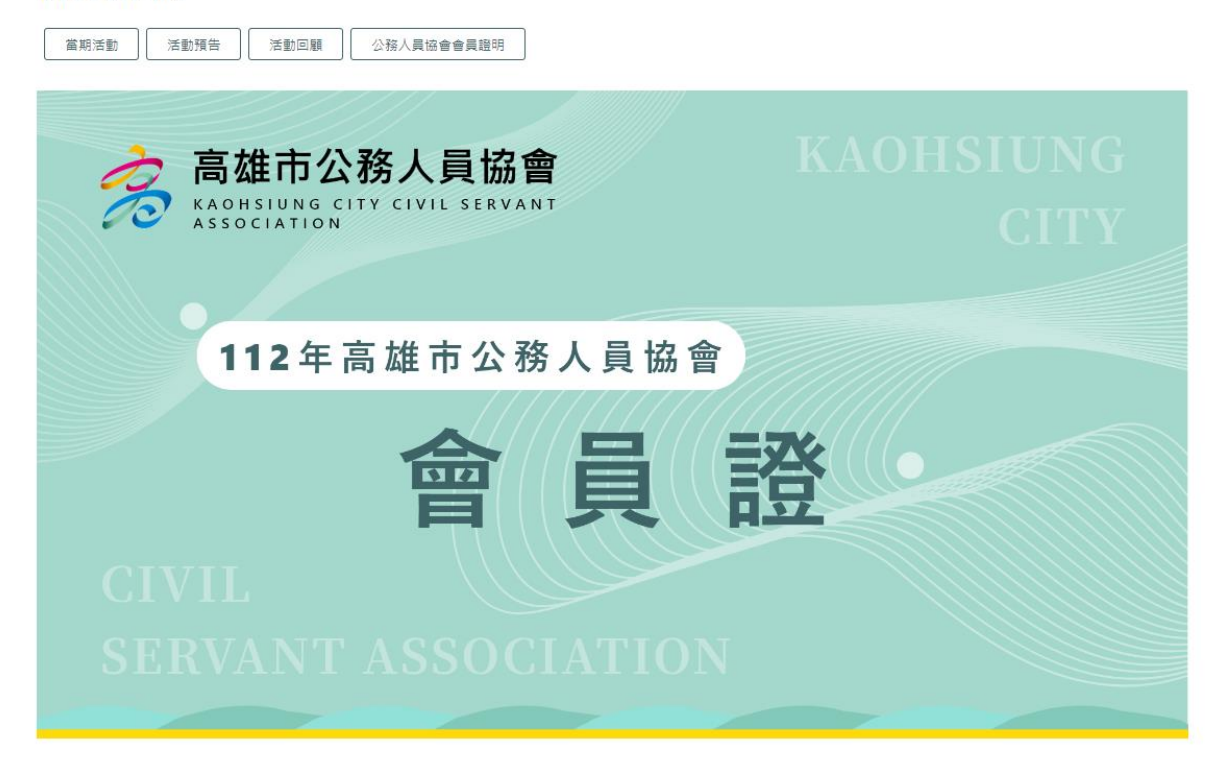

# Step 8 點擊選單「會員專區」-「會員資料」

|                                                               | 本會簡介 本會公告 活動花絮 優惠福利 會員專區 |
|---------------------------------------------------------------|--------------------------|
|                                                               | > 活動報名 >                 |
| ■<br>NgiMaGe                                                  |                          |
| 容<br>高雄市公務人員協會<br>KAOHSIUNG CITY CIVIL SERVANT<br>ASSOCIATION | KAOHSIUNG<br>CITY        |
| 112年高雄市公務人員                                                   | 協會                       |
| 合<br>CIVIL                                                    | 證                        |
| SERVANT ASSOCIATI                                             | ON                       |

# Step 9 會員確認資料是否正確,直接編輯資料後按

#### 「確認修改」・完成會員更新

會員資料

| 個人這       | 資料                                                                                                    | 活  | 動紀錄 |
|-----------|----------------------------------------------------------------------------------------------------|----|-----|
|           |                                                                                                    |    |     |
| 帳號        |                                                                                                    |    |     |
| 密碼        | 修改密碼<br>容碼至少要8個字元,且包含一個數字或特殊字元                                                                                                    |    |     |
| E-mail 🗭  |                                                                                                    |    |     |
| 姓名 🔌      |                                                                                                    |    |     |
| 出生年月日     | 民國 第二十二章 3                                                                                                    |    |     |
| 服務機關 🗭    | <b>The second second seco</b> |    |     |
| 職稱 (必須)   |                                                                                                    |    |     |
| 聯絡電話(公) 🧭 | 07-5583368#13                                                                                                    |    |     |
| 手機號碼 (必須) |                                                                                                    |    |     |
|           |                                                                                                    |    |     |
|           | 確認                                                                                                    | 修改 |     |